# Indian Institute of Information Technology Kottayam

**Department of Electronics and Communication Engineering** 

International Conference on Smart Electronics and Communication Systems 2024 (ISENSE 2024)

#### Steps to be followed to make the fee payment:

1. Type SBI Collect in your browser

| Google | sbi collect ×                                                                                                    | ৬ 💿 ৭     |                                                                                                    |
|--------|----------------------------------------------------------------------------------------------------|-----------|----------------------------------------------------------------------------------------------------|
|        | All Images Videos News Shopping Web Maps I More                                                                                                    | Tools     |                                                                                                    |
|        | State Bank of India     https://www.onlinesbi.sbi>sbicollect {     State Bank Collect - State Bank of India                                                                                                    |           | SBI State Bank of India     Financial services company 1                                                                                                    |
|        | STATE BANK COLLECT - Local taxes like water tax, house tax, property tax - Pay at<br>Netbanking/Debit/Credit Prepaid Cards, UPI                                                                                                    | sing      | State Bank of India is an Indian multinational public sector<br>bank and financial services statutory body headquartered in<br>Mumbal, Maharashtra. Wikipedia |
|        | SB Collect<br>Payment Progress. Select Payee; Enter Payment Details; Vently                                                                                                    | >         | Stock price: SBIN (NSE) ₹791.15 -22.80 (-2.80%)<br>22 Oct, 3:06 pm IST - Disclaimer                                                                           |
|        |                                                                                                    |           | Customer service: 1800 11 2211                                                                                                    |
|        | स्टेट बेक कडोक्ट - कॉरपोरेट्स, सरकार तथा                                                                                                    | >         | Headquarters: Mumbai<br>Founded: 1 July 1955                                                                                                    |
|        | Nit trichy hostel<br>NIT TRICHY HOSTEL   HOSTEL OFFICE, NIT CAMPUS, N I T                                                                                                    | >         | Capital ratio: Tier 1 14.28%(2024)<br>Key people: Challa Sreenivasulu Setty (Chairman);                                                                       |
|        | Madurai kamaraj university<br>MADURAI KAMARAJ UNIVERSITY - REGISTRAR                                                                                                    | >         | Kameshwar Rao Kodavanti (CFO);<br>Members: 50 crores+<br>Number of employee: 2.32,296 (31 March 2024)                                                         |
|        | IGNOU Miscellaneous Fee Re                                                                                                    | >         | Rumber of employees. 2,32,236 (31 million 2024)                                                                                                    |
|        | More results from onlinesbi sbi »                                                                                                    |           | Profiles                                                                                                    |
|        | State Bank of India     https://www.onlinesbi.sbi 1                                                                                                    |           | Facebook YouTube Instagram Linkedin                                                                                                    |
|        | State Bank of India                                                                                                    |           |                                                                                                    |
|        | Services. Personal Internet Banking - Corporate Internet Banking, Mobile Banking, yo<br>yono BUSINESS - SBI Payments - Online Tax / Payment / Receipt<br>Online SBI Collect - Loing, Parsonal Banking, Compared Banking, proceeding | no LITE · | People also search for                                                                                                    |
|        | University of Calicut     https://uoc.ac.in > index.php > sbi-collect 1                                                                                                    |           | OBBICARD PICTO                                                                                                    |
|        |                                                                                                    |           |                                                                                                    |

Click on the State Bank Collect – State Bank of India

(Or)

Copy and paste the url given below in the browser

Image: Contract of a contract of a contract of

https://www.onlinesbi.sbi/sbicollect/

2. Under select category choose Educational Institutions

| • |                                                                                           |                           |                         |             |                        |         |                  |          |               |             |   |
|---|-------------------------------------------------------------------------------------------|---------------------------|-------------------------|-------------|------------------------|---------|------------------|----------|---------------|-------------|---|
| ÷ | → Ø S onlinesbi.sbi/sbicollect/page                                                       | yment/listinstitution.htm |                         |             |                        |         |                  |          |               | A Incognito |   |
|   | <b>O</b> SBI                                                                              | HOME TRANSACT             | ION HISTORY FAQ'S CUSTO | MER SUPPORT | SB C                   | ollect  |                  |          |               |             | Î |
|   | Payment Progress                                                                          |                           | Enter Payment Details   | ······      | Verify Payment Details | ······> | Complete Payment |          | Print Receipt |             |   |
|   | Select Payee<br>Category: Educational Institutions<br>Search for Educational Institutions |                           |                         | ٩           |                        |         | Filter by State  | - Select |               | *           |   |
|   | Name of Educational Institutions                                                          |                           |                         |             |                        |         | State            |          |               |             |   |
|   | GHOUSIA INDUSTRIAL AND ENGINEERIN                                                         | NG TRUST                  |                         |             |                        |         | Karnataka        |          |               |             |   |
|   | B.J.B. HIGHER SECONDARY SCHOOL                                                            |                           |                         |             |                        |         | All India        |          |               |             |   |
|   | COEP TECHNOLOGICAL UNIVERSITY                                                             |                           |                         |             |                        |         | Maharashtra      |          |               |             |   |
|   | D AV KALISINDH THERMAL PUBLIC SCH                                                         | IOOL                      |                         |             |                        |         | Rajasthan        |          |               |             |   |
|   | GURU GHASIDAS VISHWAVIDYALAYA BI                                                          | LASPUR                    |                         |             |                        |         | Chhattisgart     | n        |               |             |   |
|   | HALDIA GLOBAL EDUCATIONAL SOCIET                                                          | ц                         |                         |             |                        |         | West Bengal      |          |               |             | ŀ |
|   | IET UNIVERSITY OF CALICUT KOHINOOP                                                        | R                         |                         |             |                        |         | Kerala           |          |               |             |   |
|   | Showing 1 to 7 of 5,291 entries                                                           |                           |                         |             | د 🚺 2                  | 345     | 756 >            |          |               |             |   |

3. In Search for Educational Institutions type IIIT KOTTAYAM

| 👻 💽 State Bank Collect 🛛 🗙 🔸                 | +                              |                         |            |                        |   |                  |                   |                  | - o x         |
|----------------------------------------------|--------------------------------|-------------------------|------------|------------------------|---|------------------|-------------------|------------------|---------------|
| ← → ♂ 😫 onlinesbi.sbi/sbicollec              | :t/payment/listinstitution.htm |                         |            |                        |   |                  |                   |                  | 🖨 Incognito 🗄 |
|                                              | SB Collect                     |                         |            |                        |   |                  |                   |                  |               |
| <b>9</b> SBI                                 | HOME TRANSACTION               | N HISTORY FAQ'S CUSTOME | ER SUPPORT |                        |   |                  |                   |                  |               |
| Payment Progress                             |                                |                         |            |                        |   |                  |                   |                  |               |
| Select Payee                                 | ······                         | Enter Payment Details   | ·····>     | Verify Payment Details |   | Complete Payment | ······>           | Print Receipt    |               |
| Select Payee                                 |                                |                         |            |                        |   |                  |                   |                  |               |
| Category: Educational Institutions           |                                |                         |            |                        |   |                  |                   |                  |               |
| ΙΙΙΤ ΚΟΤΤΑΥΑΜ                                |                                |                         | Q          |                        |   | Filter by State  | - Select          |                  | *             |
| Name of Educational Institutions             |                                |                         |            |                        |   | State            |                   |                  |               |
| IIIT KOTTAYAM                                |                                |                         |            |                        |   | Kerala           |                   |                  |               |
| IIIT KOTTAYAM IEEE SPICES 2024               |                                |                         |            |                        |   | All India        |                   |                  |               |
| Showing 1 to 2 of 2 entries (filtered from 5 | 5,291 total entries)           |                         |            | < 🕚                    | > |                  |                   |                  |               |
|                                              |                                |                         |            | Back                   |   |                  |                   |                  |               |
| C State Bank of India                        |                                |                         |            |                        |   |                  | Privacy Statement | Disclosures Term | s of Use      |

#### 4. Click on IIIT KOTTAYAM

| 👻 🚼 State Bank Collect 🛛 🗙 H     | +                                                            | - 0 X                  |  |  |  |  |  |  |
|----------------------------------|--------------------------------------------------------------|------------------------|--|--|--|--|--|--|
| ← → ♂ 😫 onlinesbi.sbi/sbicollect | ct/payment/listcategory.htm                                  | 🖈 🖨 Incognito 🗄        |  |  |  |  |  |  |
|                                  | SB Collect                                                   |                        |  |  |  |  |  |  |
| <b>()</b> 281                    | HOME TRANSACTION HISTORY FAQ'S CUSTOMER SUPPORT              |                        |  |  |  |  |  |  |
| Payment Progress                 |                                                              |                        |  |  |  |  |  |  |
| Select Payee                     | Enter Payment Details Verly Payment Details Complete Payment | Print Receipt          |  |  |  |  |  |  |
|                                  | UILDING NO 340 KAROOR, VALAVOOR, KOTTAYAM-688535             |                        |  |  |  |  |  |  |
| Enter Payment Details            |                                                              |                        |  |  |  |  |  |  |
| Payment Category :               | Select any Category                                          |                        |  |  |  |  |  |  |
|                                  | Back                                                         |                        |  |  |  |  |  |  |
| © State Bank of India            | Privacy Batement D                                           | sclosures Terms of Use |  |  |  |  |  |  |
|                                  |                                                              |                        |  |  |  |  |  |  |

5. Under Payment Category select ISENSE 2024

| ✓ State Bank Collect × +             | - 0 X                                        |                                                       |      |  |  |  |  |  |  |
|--------------------------------------|----------------------------------------------|-------------------------------------------------------|------|--|--|--|--|--|--|
| ← → ♂ 😫 onlinesbi.sbi/sbicollect/pay | ment/listcategory.htm                        | 🖈 🖨 Incogni                                           | to : |  |  |  |  |  |  |
|                                      | SB Collect                                   |                                                       |      |  |  |  |  |  |  |
| () SBI                               | HOME TRANSACTION HISTORY FAQ'S CUSTOMER SUP  | PORT                                                  |      |  |  |  |  |  |  |
| Payment Progress                     |                                              |                                                       |      |  |  |  |  |  |  |
| Ø                                    |                                              | · <b>&gt;</b>                                         |      |  |  |  |  |  |  |
| Select Payee                         | Enter Payment Details                        | Verify Payment Details Complete Payment Print Receipt |      |  |  |  |  |  |  |
|                                      |                                              |                                                       |      |  |  |  |  |  |  |
|                                      |                                              |                                                       |      |  |  |  |  |  |  |
|                                      | ING NO 340 KAROOR, VALAVOOR, KOTTAYAM-686635 |                                                       |      |  |  |  |  |  |  |
|                                      |                                              |                                                       | =    |  |  |  |  |  |  |
| Enter Payment Details                |                                              |                                                       |      |  |  |  |  |  |  |
| Payment Category :                   | Select any Category                          |                                                       |      |  |  |  |  |  |  |
|                                      |                                              |                                                       |      |  |  |  |  |  |  |
|                                      | SUMMIT 2024                                  |                                                       |      |  |  |  |  |  |  |
|                                      | GYMNASIUM CHARGES                            | Back                                                  |      |  |  |  |  |  |  |
|                                      | iM.Tech programme Application fee- Jan 2025  |                                                       |      |  |  |  |  |  |  |
|                                      | ISENSE 2024                                  |                                                       |      |  |  |  |  |  |  |
| © State Bank of India                | Accommodation Charges                        | Privacy Statement Disclosures Terms of Use            |      |  |  |  |  |  |  |
|                                      | MWP - Repeat Exam Fee                        | Y                                                     |      |  |  |  |  |  |  |
|                                      |                                              |                                                       |      |  |  |  |  |  |  |

 Provide all the information such as Name of the candidate, Institute/ Organisation, Email Id, Mobile Number and choose the appropriate category under IEEE Member/ Non IEEE Member, Student/ Faculty, Industry Co-author/ Attendee.

| ayment Progress                               |                                                                                                    |                                                  |                                                                    |                                        |
|-----------------------------------------------|----------------------------------------------------------------------------------------------------|--------------------------------------------------|--------------------------------------------------------------------|----------------------------------------|
| Select Payee                                  | Enter Payment Details                                                                                          | Verify Payment Details                           | Complete Payment                                                   | Print Receipt                          |
|                                               |                                                                                                    | tany tayonan araana                              | oongeeen opnien                                                    |                                        |
|                                               | NO 340 KAROOR, VALAVOOR, KOTTAYAM-686635                                                                       |                                                  |                                                                    |                                        |
|                                               |                                                                                                    |                                                  |                                                                    |                                        |
| Enter Payment Details                         |                                                                                                    |                                                  |                                                                    |                                        |
| Payment Category :                            | ISENSE 2024 V                                                                                                  |                                                  |                                                                    |                                        |
| Name of the candidate *                       |                                                                                                    |                                                  |                                                                    |                                        |
| nstitute/Organisation *                       |                                                                                                    |                                                  |                                                                    |                                        |
| āmail ID *                                    |                                                                                                    |                                                  |                                                                    |                                        |
| Nobile Number *                               |                                                                                                    |                                                  |                                                                    |                                        |
| aculty- IEEE Member *                         | Select Faculty- IEEE Member-                                                                                   |                                                  |                                                                    |                                        |
| ndustry IEEE member *                         | Select Industry IEEE member                                                                                    |                                                  |                                                                    |                                        |
| Industry NON IEEE member *                    | Select Industry NON IEEE member *                                                                              |                                                  |                                                                    |                                        |
| STUDENTS- IEEE MEMEBR *                       | Select STUDENTS- IEEE MEMEBR *                                                                                 |                                                  |                                                                    |                                        |
| STUDENTS - NON IEEE MEMBER *                  | Select STUDENTS - NON IEEE MEMBER *                                                                            |                                                  |                                                                    |                                        |
|                                               |                                                                                                    |                                                  |                                                                    |                                        |
| STUDENTS - NON IEEE MEMBER *                  | Select STUDENTS - NON IEEE MEMBER *                                                                            |                                                  |                                                                    |                                        |
| CO-AUTHOR/ATTENDEE-IEEE MEMBER                | Select CO-AUTHOR/ATTENDEE-IEEE MEMBER *                                                                        |                                                  |                                                                    |                                        |
| COAUTHOR/ATTENDEE-NON IEEE MEM                | -Select COAUTHOR/ATTENDEE-NON IEEE MEM *                                                                       |                                                  |                                                                    |                                        |
|                                               |                                                                                                    |                                                  |                                                                    |                                        |
| Remarks :                                     |                                                                                                    |                                                  |                                                                    |                                        |
| Select amount as '0' if you are not selecting | ig particular category                                                                                         |                                                  |                                                                    |                                        |
| Enter Your Details                            |                                                                                                    |                                                  |                                                                    |                                        |
| • Individual Operation ( )                    |                                                                                                    |                                                  |                                                                    |                                        |
| Vame*:                                        | on por anne                                                                                                    | Date of Birth                                    | [dd/mm/yyyy]                                                       |                                        |
| Mobile No :                                   |                                                                                                    | Email ID :                                       |                                                                    |                                        |
|                                               | On successful completion of payment,you will receive the transaction reference<br>number on this mobile number |                                                  | On successful completion of payment, yo<br>number on this email ID | u will receive the transaction referen |
|                                               |                                                                                                    |                                                  |                                                                    |                                        |
|                                               |                                                                                                    | I nave read and agreed to the Terms & Conditions |                                                                    |                                        |
| Enter the text as shown in the image :        |                                                                                                    | 87nh8                                            |                                                                    |                                        |
|                                               | Select one of the Captcha options *                                                                            | orpho_ 0                                         |                                                                    |                                        |
|                                               | Audio Capitcha                                                                                                 |                                                  |                                                                    |                                        |
|                                               |                                                                                                    |                                                  |                                                                    |                                        |
|                                               |                                                                                                    | Back Reset Next                                  |                                                                    |                                        |

Under remarks type your **Paper Id** (if you are an author), enter your details and click **Next**7. Verify the payment details you have entered and click **Next** 

| Payment Progress                |                       |                            |                  |               |
|---------------------------------|-----------------------|----------------------------|------------------|---------------|
| Select Payee                    | Enter Payment Details | Verify Payment Details     | Complete Payment | Print Receipt |
| Verify Payment Details          |                       |                            |                  |               |
|                                 |                       |                            |                  |               |
| Payment Details                 |                       |                            |                  |               |
| Payment Category :              | ISENSE 2024           | Total Amount :INR 6,000.00 |                  |               |
| Name of the candidate:          |                       |                            |                  |               |
| Institute/Organisation:         |                       |                            |                  |               |
| Email ID:                       |                       |                            |                  |               |
| Mobile Number:                  |                       |                            |                  |               |
| Faculty-IEEE Member:            | 6000                  |                            |                  |               |
| Faculty- NON IEEE Member:       | ٥                     |                            |                  |               |
| Industry IEEE member:           | 0                     |                            |                  |               |
| Industry NON IEEE member:       | 0                     |                            |                  |               |
| STUDENTS- IEEE MEMEBR:          | 0                     |                            |                  |               |
| STUDENTS - NON IEEE MEMBER:     | 0                     |                            |                  |               |
| CO-AUTHORIATTENDEE-IEEE MEMBER: | 0                     |                            |                  |               |
| COAUTHOR/ATTENDEE-NON IEEE MEM: | 0                     |                            |                  |               |
| Remarks :                       | Paper Id: 001         |                            |                  |               |

### 8. Choose the payment mode

| Select Payee                                         |                                                  | C Payee Enter Payment Details                                          |  | Verily Payment Details | Complete Payment | Print Raceipt |
|------------------------------------------------------|--------------------------------------------------|------------------------------------------------------------------------|--|------------------------|------------------|---------------|
| let Banking                                          |                                                  |                                                                        |  |                        |                  |               |
| State Bank of India                                  | Other Banks Internet                             |                                                                        |  |                        |                  |               |
| Bank Charges: 11.8<br>Click Here                     | Banking<br>Bank Charges: 17.7<br>Click Here      |                                                                        |  |                        |                  |               |
| ard Payments<br>his payment mode is not avail        | ble between 23:30 hours IST at                   | nd 00:30 hours IST                                                     |  |                        |                  |               |
| <b>8</b> Credit<br>इस व                              | <mark>8 Credit</mark><br>सुरो क                  | 8<br>())<br>())                                                        |  |                        |                  |               |
| Rupay Debit Card<br>Bank Charges: 0.0<br>Click: Here | Credit Cards<br>Bank Charges: 70.8<br>Click Here | Prepaid Cards<br>(Incl Rupay PPC)<br>Bark Charges: 70.8<br>Click: Here |  |                        |                  |               |
|                                                      |                                                  |                                                                        |  |                        |                  |               |
| mer Payment Modes                                    |                                                  | UPI is not available                                                   |  |                        |                  |               |
| Branch                                               | NEFT/RTGS                                        | and 23:30 hours IST                                                    |  |                        |                  |               |
| Bank Charges: 59.0                                   | Bank Charges: 15.0                               |                                                                        |  |                        |                  |               |
| Click Here                                           | Click Here                                       | UPI                                                                    |  |                        |                  |               |
|                                                      |                                                  | Bank Charges: 0.0 Click Here                                           |  |                        |                  |               |
|                                                      |                                                  |                                                                        |  |                        |                  |               |
|                                                      |                                                  |                                                                        |  |                        |                  |               |

## 9. If you choose UPI payment

| Payment Progress              |            |                           |                        |                  |                                            |
|-------------------------------|------------|---------------------------|------------------------|------------------|--------------------------------------------|
| <b>O</b>                      |            |                           | <b>•</b>               | →                |                                            |
| Select Payee                  | Enter F    | ayment Details            | Verify Payment Details | Complete Payment | Print Receipt                              |
| Daumant Media: UDI            |            |                           |                        |                  |                                            |
| Payment mode. OP1             |            |                           |                        |                  |                                            |
| SB Collect Reference Number : | DUN3202214 | Transaction Amount:       | ₹ 6,000.00             |                  |                                            |
| VPA OR Code                   |            |                           |                        |                  |                                            |
|                               |            | Please Scan the code      |                        |                  |                                            |
|                               |            | Time Left to Scan & Pay : |                        |                  |                                            |
|                               |            | 04:55                     |                        |                  |                                            |
| © State Bank of India         |            |                           |                        |                  | Privacy Statement Disclosures Terms of Use |

- 10. Scan the QR code and make the payment
- 11. Print the receipt of the transaction.